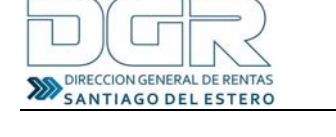

## Instructivo para pagar Impuesto Automotor Patente Mercosur a través de Link Pagos

El contribuyente podrá abonar una boleta del Impuesto Automotor patente Mercosur a través de la Red Link

Para ello, podrá:

1. Abonar ingresando al sitio del BSE <u>www.bse.com.ar</u> (continuar desde el paso 3) o a través del sitio de la Red Link <u>www.linkpagos.com.ar</u>, realizando las siguientes acciones

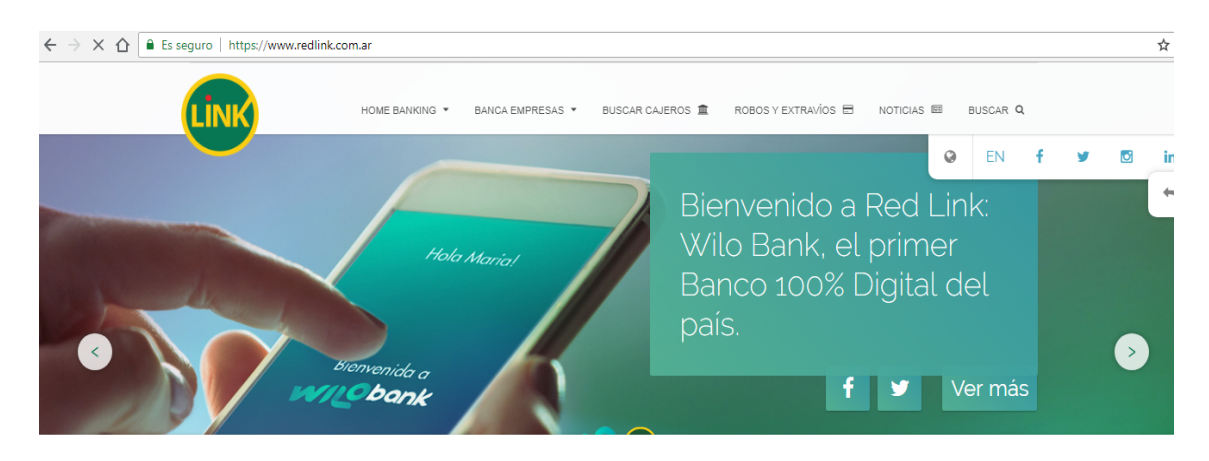

2. Hacer Clic en la Pestaña HOMEBANKING, luego se despliega un listado de todos los Bancos adheridos a la Red Link.

A continuación explicaremos a modo de ejemplo como pagar la boleta a través del BSE

| ← → C ☆ 🔒 Es seguro   https://www.redlink.com.ar | s seguro   https://www.redlink.com.ar |                                                      |  |  |  |
|--------------------------------------------------|---------------------------------------|------------------------------------------------------|--|--|--|
| LINK HOME BANK                                   | ING 🔺 BANCA EMPRESAS 👻 BUSCAR CAJE    | ROS 🏦 ROBOS Y EXTRAI/OS 🗃 NOTICIAS 🖾 BUSCAR <b>Q</b> |  |  |  |
|                                                  |                                       |                                                      |  |  |  |
| BANCO BICA                                       | BANCO COINAG                          | BANCO CIUDAD DE BUENOS AIRES                         |  |  |  |
| BANCO DE COMERCIO                                | BANCO DE CÓRDOBA                      | BANCO DE CORRIENTES                                  |  |  |  |
| BANCO DE LA NACIÓN ARGENTINA                     | BANCO DE LA PAMPA                     | BANCO PROVINCIA DEL NEUQUEN                          |  |  |  |
| BANCO DE TIERRA DEL FUEGO                        | BANCO DEL CHUBUT                      | BANCO FINANSUR                                       |  |  |  |
| BANCO FORMOSA                                    | BANCO INDUSTRIAL                      | BANCO MARIVA                                         |  |  |  |
| BANCO MASVENTAS                                  | BANCO MERIDIAN                        | BANCO MUNICIPAL                                      |  |  |  |
| BANCO PIANO                                      | BANCO RIOJA                           | BANCO ROELA                                          |  |  |  |
| BANCO SAENZ                                      | BANCO SAN JUAN                        | BANCO SANTA CRUZ                                     |  |  |  |
| BANCO SANTIAGO DEL ESTERO                        | CAJA DE CRÉDITO CUENCA                | CONSUMAX                                             |  |  |  |
|                                                  | ITALCRED CÍA. FINANCIERA              | NUEVO BANCO DE ENTRE RÍOS                            |  |  |  |
| NUEVO BANCO DE SANTA FÉ                          | NUEVO BANCO DEL CHACO                 |                                                      |  |  |  |

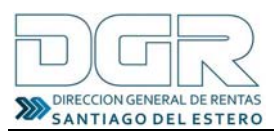

3. Al seleccionar el Banco Santiago del Estero, el sitio de la Red Link, accederá directamente al Home Banking del BSE, donde le pedirá el USUARIO y CLAVE.

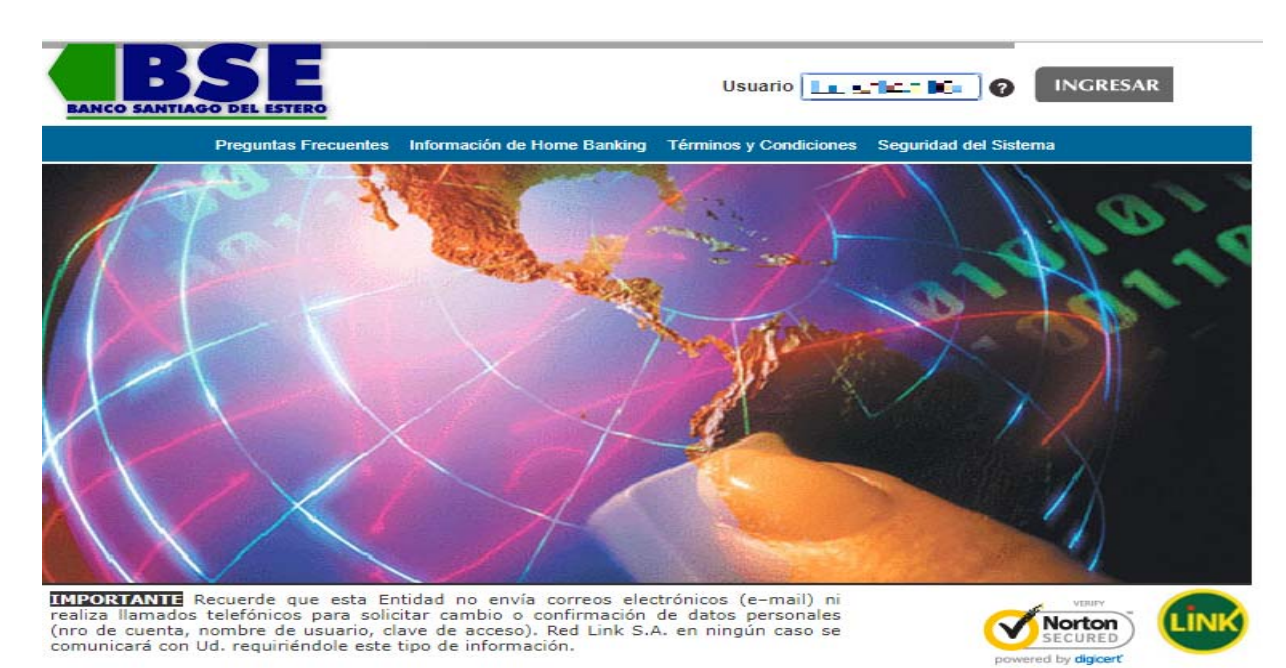

4. Una vez que ingresa, seguir la siguiente secuencia:

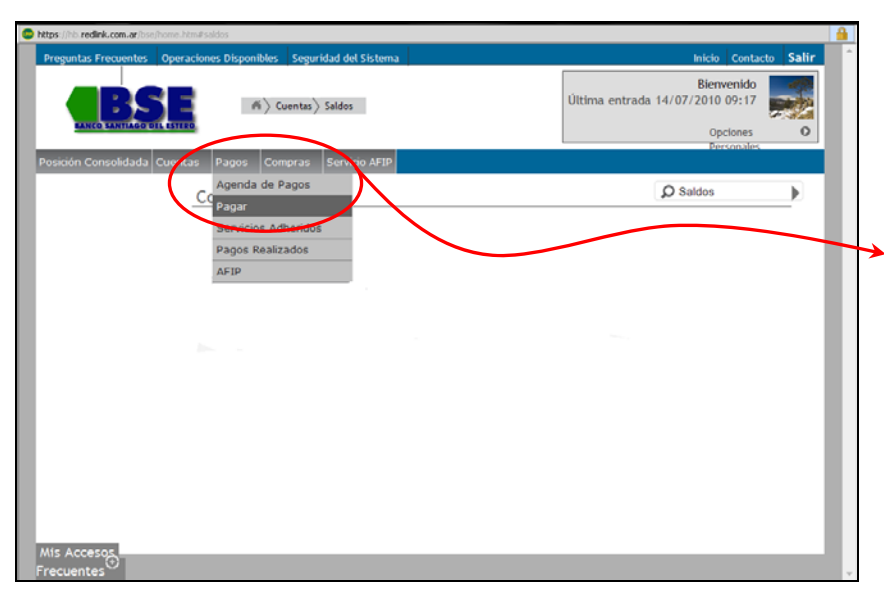

Ir a la Solapa PAGOS y seleccionar de la lista, la opción PAGAR

CertiSu

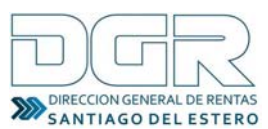

## Patente Mercosur PAGOS LINK HOME BANKING

| æ | Red Link - BANCO DE SANTIAGO DEL       | ESTERO S.A Windows Internet Explorer                   |                                           |  |
|---|----------------------------------------|--------------------------------------------------------|-------------------------------------------|--|
| • | https://hb.redlink.com.ar/bse/home.htm | #pagar                                                 |                                           |  |
|   |                                        | 1 Servicio/Impuesto Importe - Cuenta -<br>Corriente    | 😑 Quitar                                  |  |
|   |                                        |                                                        |                                           |  |
|   |                                        | Hacer pago por primera vez Seleccionar de la agenda de | pagos                                     |  |
|   |                                        | 1 Busque el Ente a abonar                              |                                           |  |
|   |                                        | Por Ente:                                              |                                           |  |
|   |                                        |                                                        |                                           |  |
|   |                                        | Por Rubro y Ente:                                      |                                           |  |
|   | (                                      | Rubro                                                  |                                           |  |
|   |                                        | Tran-                                                  |                                           |  |
|   |                                        | 2 Ingrese Cod Pagos                                    |                                           |  |
|   |                                        | Ente:                                                  |                                           |  |
|   |                                        |                                                        |                                           |  |
|   |                                        | Código Link Pagos                                      |                                           |  |
|   |                                        | Ver Modelo de Factura                                  |                                           |  |
|   |                                        | Pertenece a:                                           |                                           |  |
|   |                                        | acto no obligatorio<br>Aceptar Cancelar                |                                           |  |
|   |                                        | - Acpuir Concess                                       |                                           |  |
|   | Mis Accesos                            | Confirmar y realizar pago/s Total a abonar: \$0.00     | <ul> <li>Agregar</li> <li>pago</li> </ul> |  |
|   | Frecuentes                             |                                                        | 6420                                      |  |

Para pagar por primera vez elegir en la solapa HACER PAGO POR PRIMERA VEZ, la opción POR RUBRO: IMPUESTOS PROVINCIALES. Luego elegir la opción ENTE: SANTIAGO DEL ESTERO -RENTAS

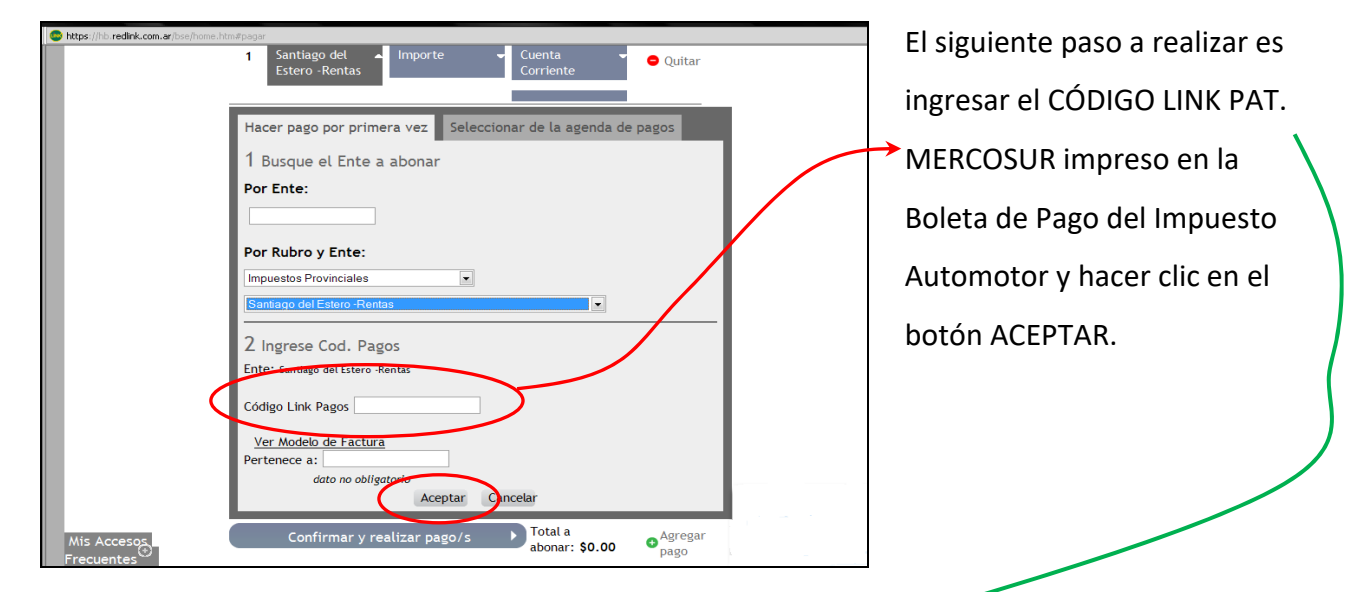

| (+)                                                                  | ESTO A LOS AUTOMOTORES Y REMOLCADOS                     | IMPUESTO A LOS AUTOMOTORES Y REMOLCA<br>EMITIDA EN RENTAS                 |
|----------------------------------------------------------------------|---------------------------------------------------------|---------------------------------------------------------------------------|
| EMITIDA SG<br>EN RENTAS                                              | 0. DEL ESTERO CAPITAL C P. 4200                         | AC159AD 2018 3/6<br>31/07/2018 1768.4<br>Vencim.31/07/2018 desc 20%1415.1 |
| AC159AD 1<br>FORD-ECOSPORT F<br>RAL 5 PUERTAS                        | C 1242 01 000 00 18<br>RESTYLE 1.5L MT N-RU 2018 3/5    | 0000141504122000<br>804403010103159040103185                              |
| 31/07/2018                                                           | 31/07/2018 1768.80<br>Vencim.31/07/2018 desc 20%1415.04 | AC159AD 1 C 18<br>FORD-ECCOPORT FRESTYLE 1.5L MT N-RU 2018 3/5            |
| Link Pagos: Pague Imp. Automotor<br>Ingresando a ww.linkpagos.com.ar |                                                         | 31/07/2018 31/07/2018 1768<br>31/07/2018 Vencim.31/07/2018 desc 20%1415.0 |
| 0000141                                                              | 504122000<br>10103159040103185                          | 804403010103159040103185                                                  |

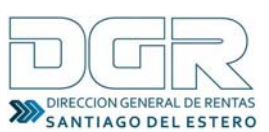

## Patente Mercosur PAGOS LINK HOME BANKING

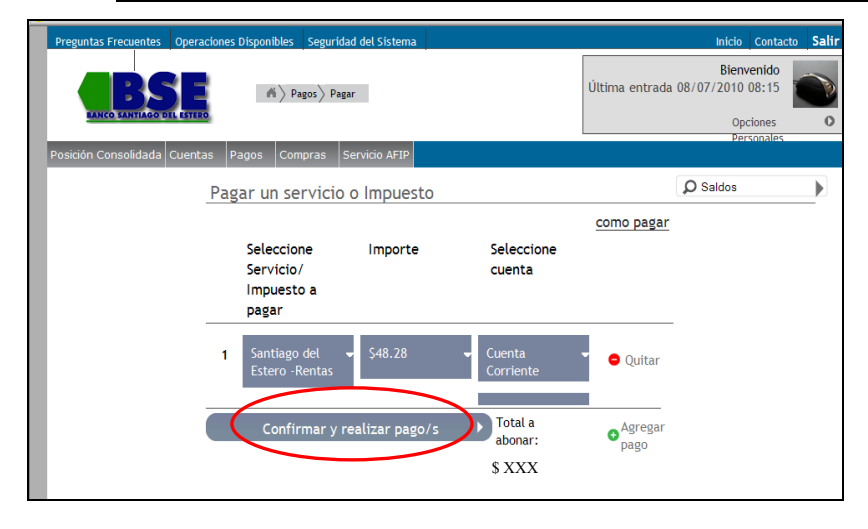

Una vez ingresado el CÓDIGO LINK PAGO, se desplegará información relacionada al pago.

Hacer clic en el botón CONFIRMAR Y REALIZAR PAGO/S...

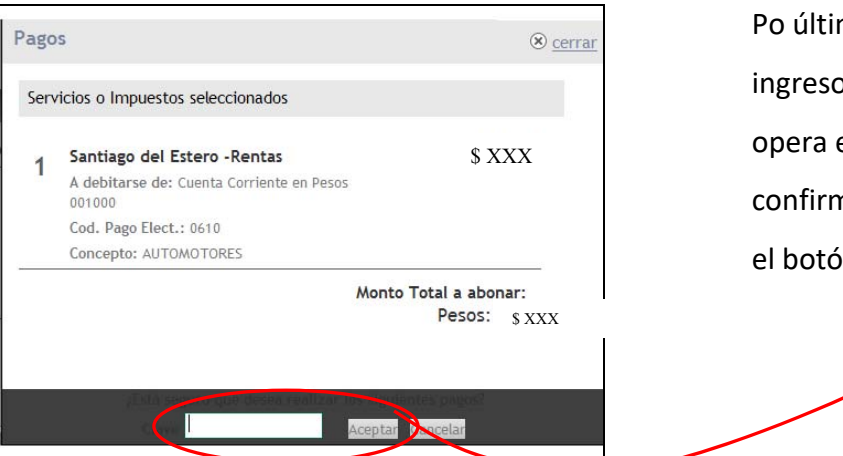

Po último, le solicitará el ingreso de la clave con la que opera el HOME BANKING para confirmar el pago, hacer clic en el botón ACEPTAR.

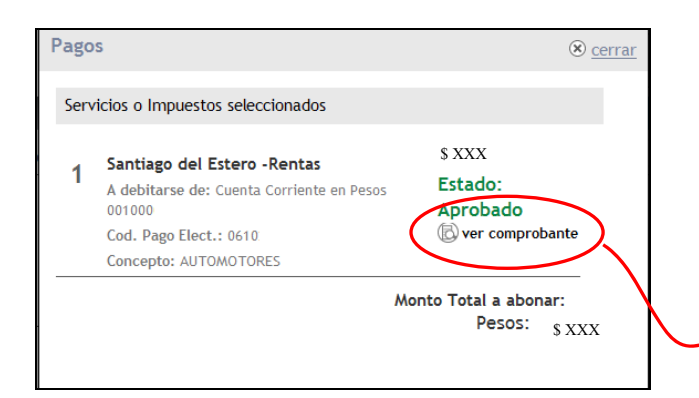

Esta pantalla detalla que la operación fue aprobada. Si quiere imprimir el comprobante de la operación hacer clic en VER COMPROBANTE.

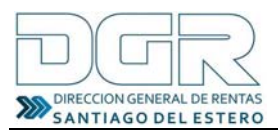

| EANCO SANTIAGO DEL ESTERO                                                                                                    |          |               |  |  |  |
|----------------------------------------------------------------------------------------------------|----------|---------------|--|--|--|
| FECHA                                                                                                    |          |               |  |  |  |
| 04/07/18                                                                                                    | 07:42:10 | 00757962(818) |  |  |  |
| PAGO DE DGR SANTIAGO DEL ESTERO<br>PATENTE MERCOSUR: AC159DA0<br>NRO. DE CLIENTE: 01031590401<br>CON DEBITO EN: CTA.CTE. EN PESOS<br>NRO DE CUENTA: 0010000802691108<br>IMPORTE: \$ 1415,04<br>FECHA VENCIMIENTO: 31/07/18<br>CUOTA: 003/18<br>ESTE RECIBO ES CONSTANCIA DE PAGO |          |               |  |  |  |
|                                                                                                    |          |               |  |  |  |

LINK

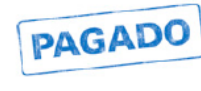

CONSTANCIA DEL PAGO

efectuado.